# Zoomウェビナーライセンス でホストをするための手順

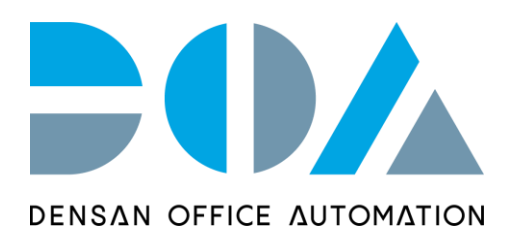

1 まずはウェビナー開催に向けて準備をします

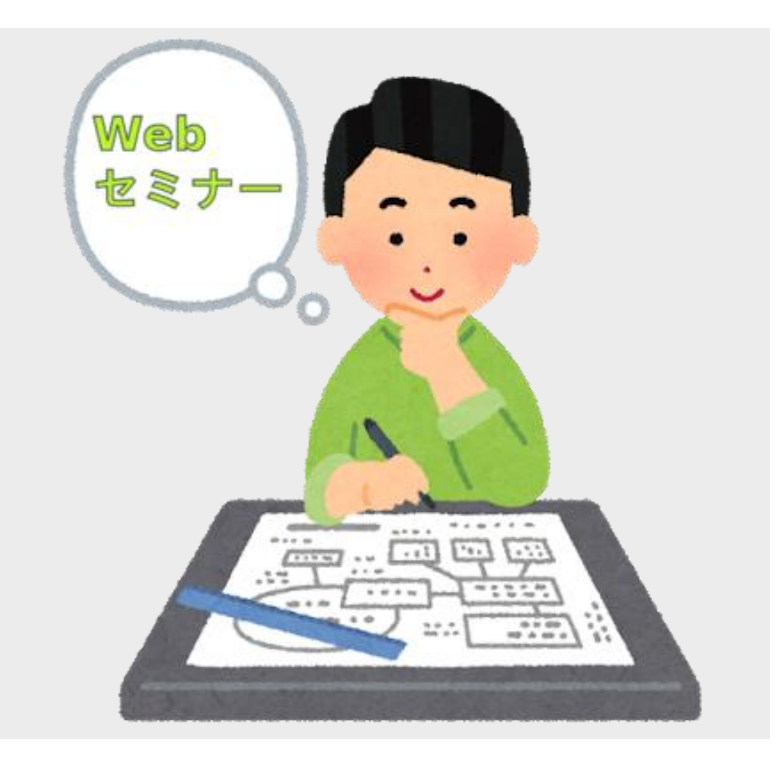

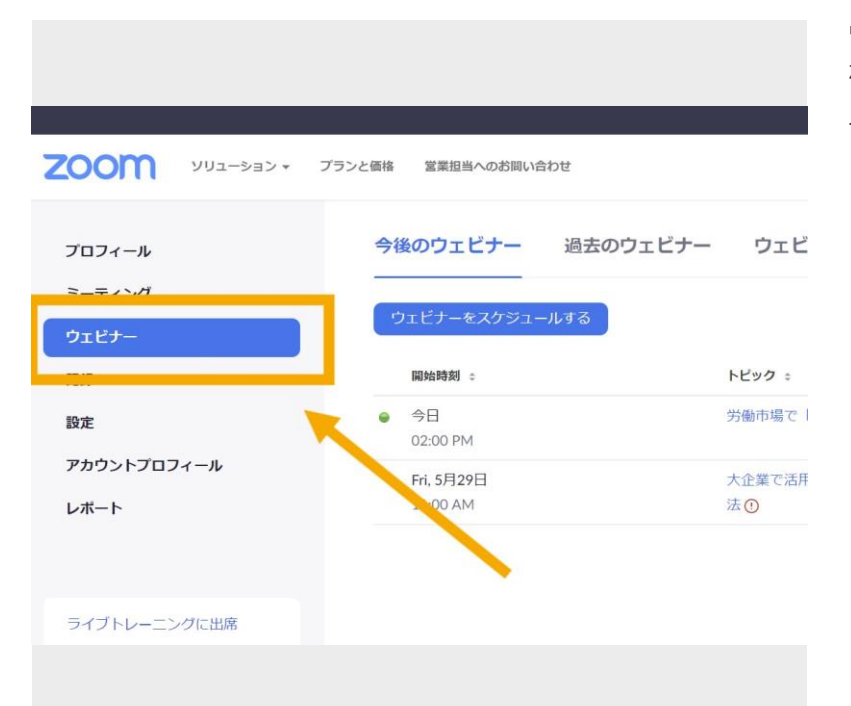

ウェビナーアカウントがない場合は遷移し ないため、まずウェビナーアカウントを購 入します。

3

### ウェビナーをスケジュールするを押下します

| OM 902-5#5+ :                   | プランと意味 営業局格への合同い合わせ |                                | -F4>982993-AF8 2-F4 | イングに伊加する ミーディングを始終する。 |
|---------------------------------|---------------------|--------------------------------|---------------------|-----------------------|
| 174-M                           | 今後のウェビナー 過去の        | ウェビナー ウェビナーテンプレート              |                     | ■ トレーニングを受ける          |
| ++30<br>++-                     | ウェビナー#スクジュールする      |                                |                     | () denotes no passwo  |
|                                 | 服物的用 :              | NE99 :                         | ウエビナーロ              |                       |
|                                 | ● 9日<br>02:00 PM    | 対映中華で「通ばれる企業」はここが通う「Webセミナー()  | 982 2957 3612       | 0.01 19.7             |
| ·                               | Fri, 5月29日          | 大正要で活用されるクラウドサービスで、テレワーク対応を加速す | 13万 980 8366 0488   |                       |
| プトレーニングに回席<br>オチュートリアル<br>ッジペース |                     |                                |                     |                       |
|                                 |                     |                                |                     |                       |

| ウェビナーをスケジュール | しする                      |
|--------------|--------------------------|
| トピック         | セミナー名                    |
| 說明(任意)       | ウェビナーの説明を入力              |
| テンプレートを使用    | (テンプレートを選択) *            |
| 開催日時         | 2020/05/27 📑 3:00 🗸 午後 🗸 |
| 所要時間         | 1                        |
| 9147-7       | (GMT+9:00) 大阪、札幌、東京 ~    |
|              | ◎ 定期開催ウェビナー              |

「登録」は空白、「ウェビナーパスワード」は必要に応じて設定し、ビデオはオフのままで問題ありま せん

| 登録         | ■ 必須                                                                                                    |
|------------|----------------------------------------------------------------------------------------------------|
| ウェビナーバスワード | ■ ウェビナーバスワードが必要です                                                                                                    |
| ビデオ        | ホスト ◎ オン ◎ オフ                                                                                                    |
|            | バネリスト 💿 オン 💿 オフ                                                                                                    |
| 音声         | ◎ 雷話 ◎ コンピューターのオーディオ ◎ 両方 ●                                                                                                    |
|            |                                                                                                    |
| ウェビナー      | ☞ 質疑応答                                                                                                    |
| ウェビナー      | <ul> <li>2 質疑応答</li> <li>実我セッションを有効にする</li> </ul>                                                                                                    |
| ウェビナー      | <ul> <li>         ・質疑応答         <ul> <li>             実践セッションを有効にする         </li> <li>             認証されているユーザーしか参加できません         </li> </ul> </li> </ul>                               |
| ウェビナー      | <ul> <li>■ 質疑応答</li> <li>■ 実践セッションを有効にする</li> <li>■ 認証されているユーザーしか参加できません</li> <li>■ 自動的にウェビナーを録画する。</li> </ul>                                                                        |
| ウェビナー      | <ul> <li>         ・ 質疑応答         ・ 実践セッションを有効にする         ・ 認証されているユーザーしか参加できません         ・ 自動的にウェビナーを録画する。         ・ Enable additional data center regions for this webinar</li> </ul> |

「登録」を必須にすると、Zoomウェビナ ーURLをクリックしただけでは視聴でき ず、まず「登録」画面に遷移する状態にな ります。

5

「質疑応答」「実践セッションを有効にする」にチェックを入れ、「スケジュール」をクリックします

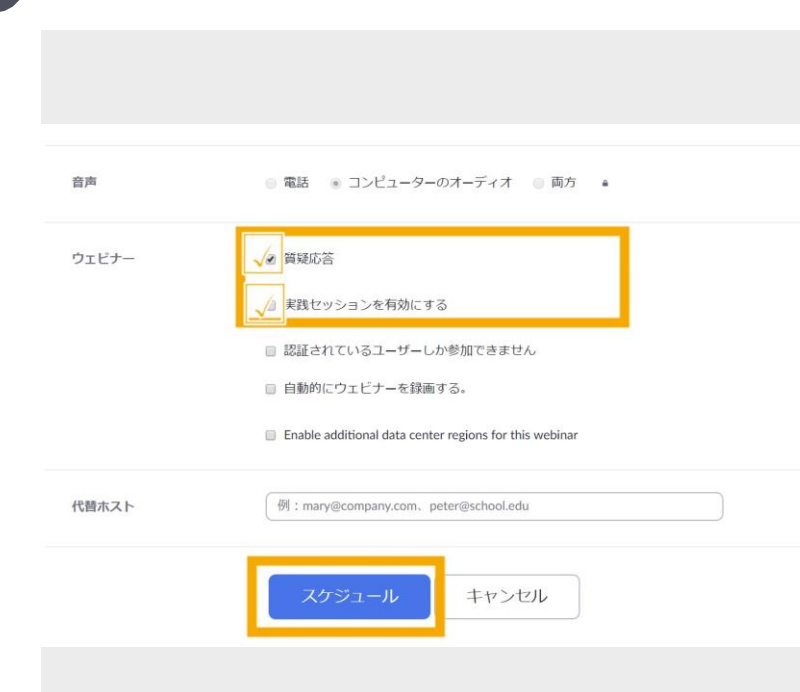

7

「実践セッションを有効にする」と、パネ リスト登録している人しか入室できない練 習モードが使用できます。 当日は開始前に、最終確認として練習モー ドを使用をするのがおすすめです。

「質疑応答」は、Zoomの画面にQ&Aが表示されます。 不要な場合は有効にせず、空白で問題ありません。

スケジュール完了後URLが発行され、画面下部にスクロールすると記載されています

|                       | × 認証されているユーザーしか参加できません<br>× 自動的にウェビナーを提案する。                                                                                           |                         |
|-----------------------|----------------------------------------------------------------------------------------------------|-------------------------|
| このウェビナーをテンプ           | $\times$ Exade additional data center regions for this webiner $\mathcal{U} \! \! \! \! \! \! \! \! \! \! \! \! \! \! \! \! \! \! \!$ | (このウェビナーを損益) このウェビナーを損益 |
| 招待状 メール設定<br>パネリストを招待 | E プランテインク 投票 貝疑応告 統合 ライブストリーム配信<br>No panelists invited                                                                               |                         |
| 形加春を招待                | 'フェビナー増発:500秒10者<br><b>ウェビナーに分岐するためのリンク</b><br>https://studist.com.us/j/92547240122                                                   | <b>詰みれをコピー 自分に招みれ</b> く |
| 912                   | 登録は必要ありません                                                                                                    |                         |
|                       |                                                                                                    |                         |

5/15

 CODILビナーモモンフレードして留存
 CODILビナーモ展展
 CODILビナーモ展展
 CODILビナーモ開催

 開発林
 メール設定
 プランディング
 投展
 質疑応答
 読合
 ライブストリーム配信

 「パロリストを怒行
 No presists invited
 風
 風
 風
 風

 「パロリストを怒行
 ロスドビナーモデ (500 形成市)
 ロスドビナーモデ (500 形成市)
 ロスドビナービ (100 パール)
 コンドナービ (100 パール)

 「パロリストを行 (100 パール)
 コンドナービ (100 パール)
 コンドナービ (100 パール)
 ロスドビナービ (100 パール)

 東巡
 電振 (20 年の) ません
 国
 国
 国

9

8

### 名前とメールアドレスを入力し、左下にチェックが入っていることを確認して「保存」します

チェックが入っていると、「保存」したタ イミングで招待したパネリスト宛にメール でURLが送付されます。

登録しないと、「視聴者」としての入室に なってしまうため「練習モード」に参加で

きません。

|       | ウェビナーのパネリストと)       | して人物またはZoomルームを招待 |         |                      |
|-------|---------------------|-------------------|---------|----------------------|
|       | 6.8                 | ⊯—A⊭/Zoom Rooms   |         |                      |
| 24    | name                | testijtest.jd     |         | EST-RAR CODE ET-READ |
| -     | 841                 |                   |         |                      |
| 2000  | 用のパネリストを追加          |                   |         |                      |
| #2118 | ■新たに追加されたすべ<br>送信する | てのパネリストに超時状を重ちに   | 100-CER |                      |
|       |                     |                   |         |                      |
|       |                     |                   |         |                      |
|       |                     |                   |         |                      |

パネリストとして入室する方法は添付の手順書にまとまっているため、必要に応じて共有します

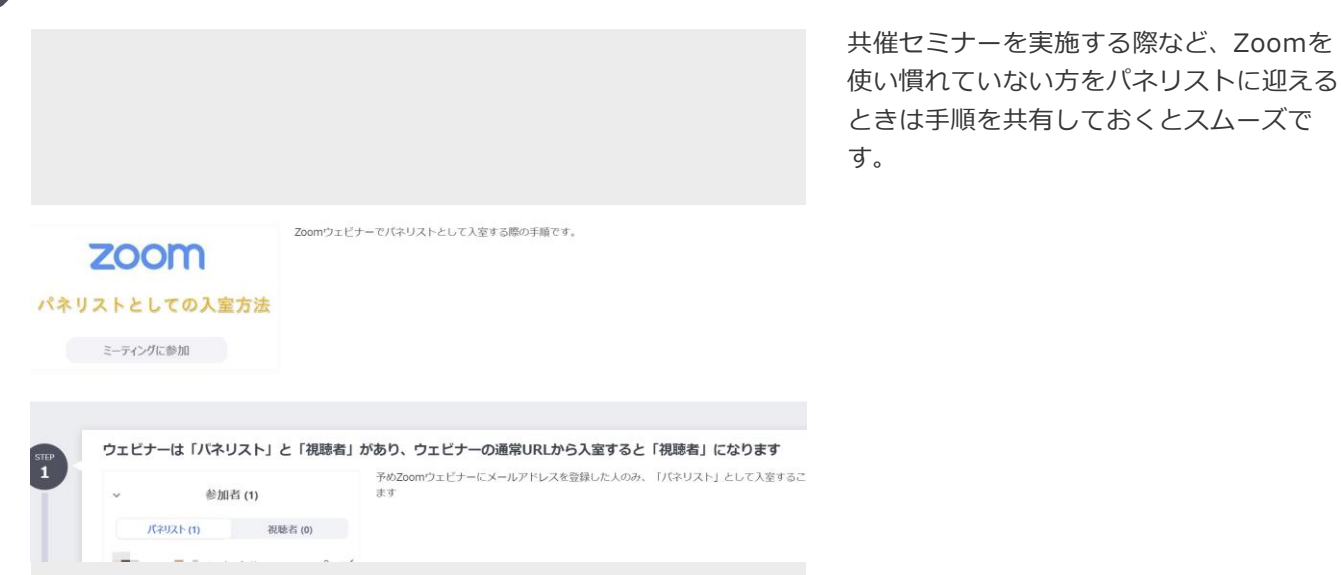

11

10

### 当日までに準備するといいものとして、「台本」「準備用パワーポイント」があります

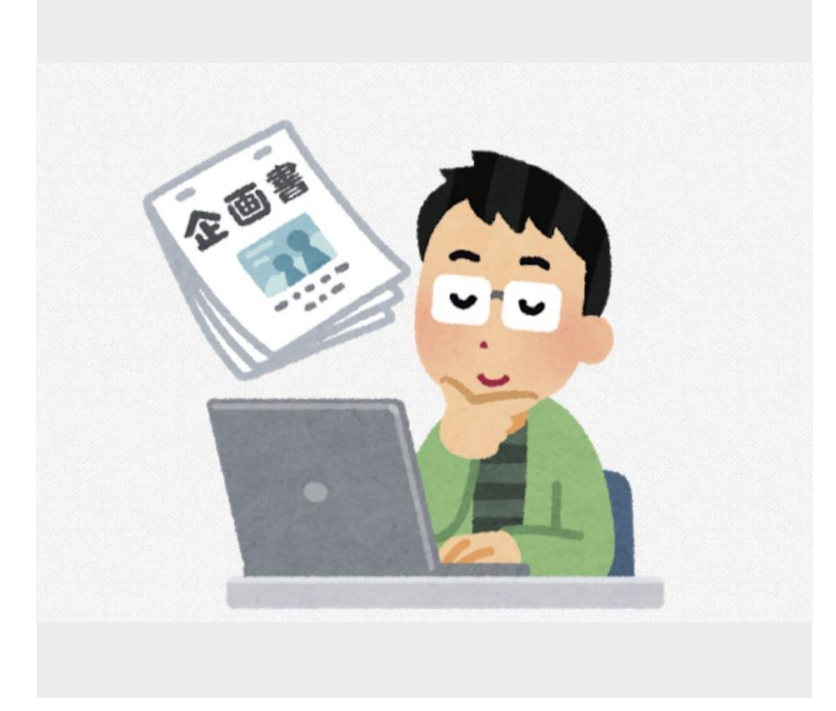

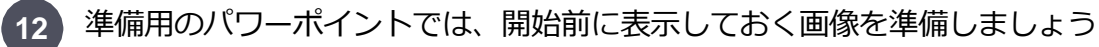

準備スライド:OGPやキービジュアルを貼 り付け「開始時間までお待ち下さい」と記 載しておくとスムーズです

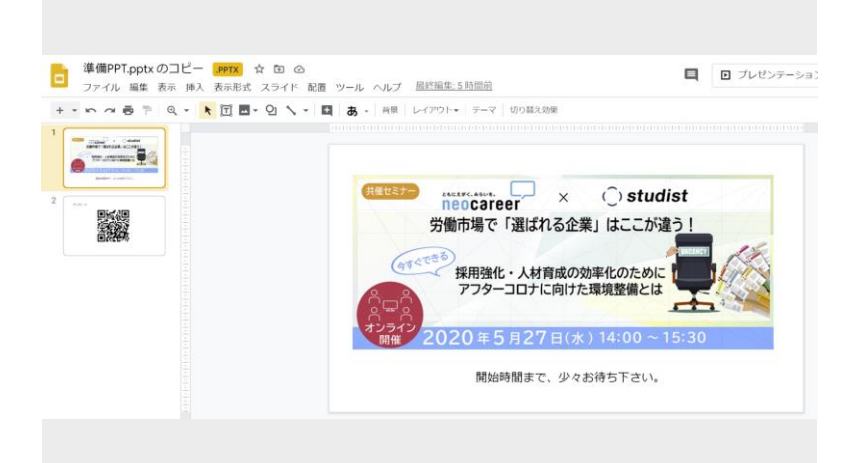

13

司会者がいる場合は、司会者用に簡単な台本があるとスムーズです

| × 0 | Ay 🏲   100%         | ▼ 標準テキス.                       | 👻 Arial                               | - 11    | • B                   | ΙU                      | <u>A</u> #                                  | GD 🕇               | <b>•</b> | <b>≣</b> ∗ : |
|-----|---------------------|--------------------------------|---------------------------------------|---------|-----------------------|-------------------------|---------------------------------------------|--------------------|----------|--------------|
|     | 1 + 2 + 1 + 1 + 1 + | トー・1 - 1 - 2 - 1 -<br>アンワートをごせ | 3 -   - 4 -   - 5 -  <br>]合いいこ/こいいこりい |         | 8     9    <br>C本ロVJE | - 10 - 1 - 1<br>またすでの12 | 1・12・1<br>1・12・1<br>2・12・1<br>2・1<br>2・12・1 | • 13 ·   • 14<br>• | 15       | 46   17      |
|     |                     |                                |                                       |         |                       |                         |                                             |                    |          |              |
|     |                     | <開始時間にな-                       | ったら>                                  |         |                       |                         |                                             |                    |          |              |
| ••• |                     | それではお時間(                       | こなりましたので                              | 、本日のセ   | ミナー、                  | []をは                    | じめさせて                                       | ていただき              | きます。     |              |
|     |                     | 皆様、本日はお竹                       | さしいなか、株式                              | 代会社スタラ  | ディスト、                 | 株式会                     | 社■                                          | 10                 | D2社共(    | 催            |
|     |                     | セミナーにご参加                       | 加いただきまして                              | 誠にありが   | とうござい                 | います。                    |                                             |                    |          |              |
|     |                     | 私は本日の司会を                       | を担当いたします                              | 、株式会社   | スタディン                 | ストの・・                   | と申しま                                        | す。どう               | ぞよろし     | ,            |
|     |                     | くお願いいたしま                       | 天 9 。                                 |         |                       |                         |                                             |                    |          |              |
|     |                     | 第1部、第2部の                       | のセミナー終了後                              | 、質疑応答   | の時間を読                 | 受けており                   | ります。                                        |                    |          |              |
|     |                     | 質問は随時、Zoo                      | omの画面下部に                              | あるQ&Aの7 | 、タンより                 | )お願いし                   | いたします                                       |                    |          |              |
|     |                     |                                |                                       |         |                       |                         |                                             |                    |          |              |
|     |                     | また、セミナー後                       | 後にアンケートを                              | 用意してお   | ります。回                 | 回答いたた                   | だいた方(                                       | こ、本日の              | のセミナ     |              |
|     |                     | 頁料を差し上げ(<br>たします。┃             | こおりますので、                              | 是非アング・  | - Mccli               | 協力くた。                   | さいます。                                       | よう且しく              | 、の願い     | 101          |
|     |                     |                                |                                       |         |                       |                         |                                             |                    |          |              |
|     |                     |                                |                                       |         |                       |                         |                                             |                    |          |              |
|     |                     |                                |                                       |         |                       |                         |                                             |                    |          |              |

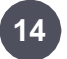

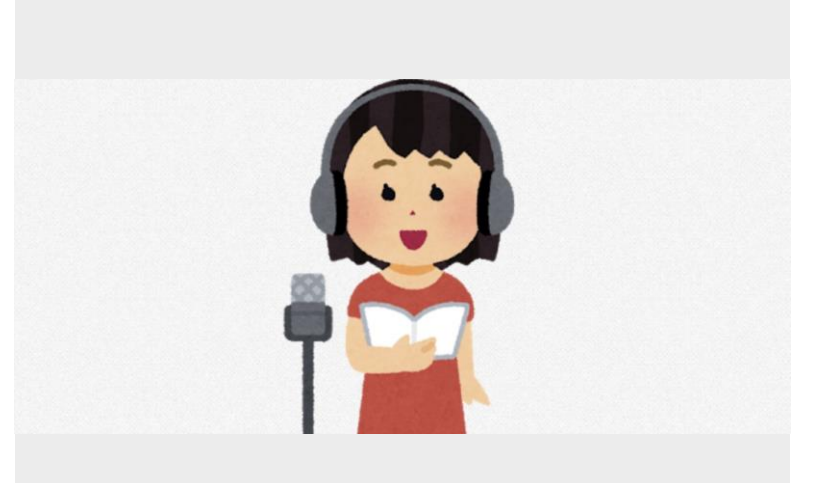

# 15 セミナーの事前ミーティングをするため、該当のウェビナーを開始します

開始時間の30分前程度がおすすめです。

| 103 < - Λ<br>105 < - Λ<br>2010 - Λ<br>2010 - Λ<br>201 |   | D denotes no password  |
|----------------------------------------------------------------------------------------------------|---|------------------------|
| Image: Control Control Contro Control Contro Control Control Control Control Control Control Co                                                                                                    | Ľ | () denotes no password |
| имин :         №91         92/91         92/91           *         Ридуна         Алан Солон 1000001110-022110-02201110-0220110-0220110-022010-022010-022010-022010-022010-022010-022010-022010-022010-022010-022010-022010-022010-022010-022010-022010-022010-022010-022010-022010-022010-022010-022010-022010-022010-022010-022010-022010-022010-022010-022010-022010-02200000000                                                                                                    |   | (100)                  |
| FA_37271         ABIT CARE TO 2019 19 -LLC, TU-0105 ABIET 50 196 5846 0448           100 AM         0.0           25 H 700 74 -A         Web 0150           31 00 AM         0.0           31 00 AM         0.0                                                                                                    |   | ( WHO ) ( HOLD )       |
| 15/37/-А<br>WeiA/BE<br>COOPM<br>000<br>000<br>000<br>000<br>000<br>000<br>000<br>000<br>000<br>0                                                                                                    |   |                        |
| с <u>ахани пор</u>                                                                                                    |   | MUH ANTR               |
| Jh14                                                                                                    |   |                        |
| The second second second second second second second second second second second second second second second se                                                                                                    |   |                        |
| (1-1-1/17)k                                                                                                    |   |                        |
| 3/1=Z                                                                                                    |   |                        |

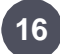

17

#### 必要に応じて参加したパネリストの名前にマウスオンし、詳細から共同ホストに変更します

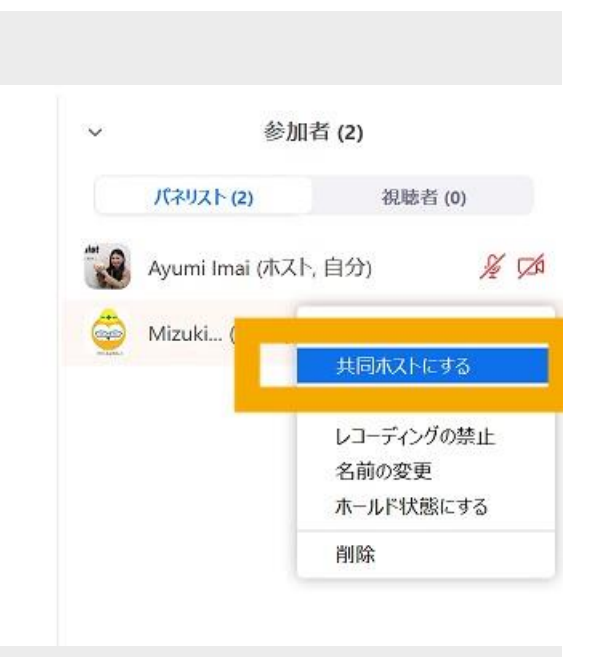

ホストのみに権限がある「練習モードの解除」などもあるため、不測の事態に備えて 共同ホストは設定しておくと安心です。

当日の流れを全員で確認し、画面共有や音質に問題がないか確認します

|               | 開催概要                                                     |
|---------------|----------------------------------------------------------|
| 開催日時          | 2020/06/10 (水) 10:00~11:30<br>2020/06/25 (木) 10:00~11:30 |
| 開催方法          | ウェブによるオンラインセミナー<br>(視聴方法は別途メールにてご案内いたします。)               |
| 募集人数          | 100名(抽選)                                                 |
| タイム<br>スケジュール | 9:50~10:00 受付<br>10:00~11:00 セミナー<br>11:00~11:30 質疑応答    |
| 費用            | 無料                                                       |
|               |                                                          |

開始10分前になったら、準備用のパワーポイントを画面共有して「ブロードキャスト」をクリックします

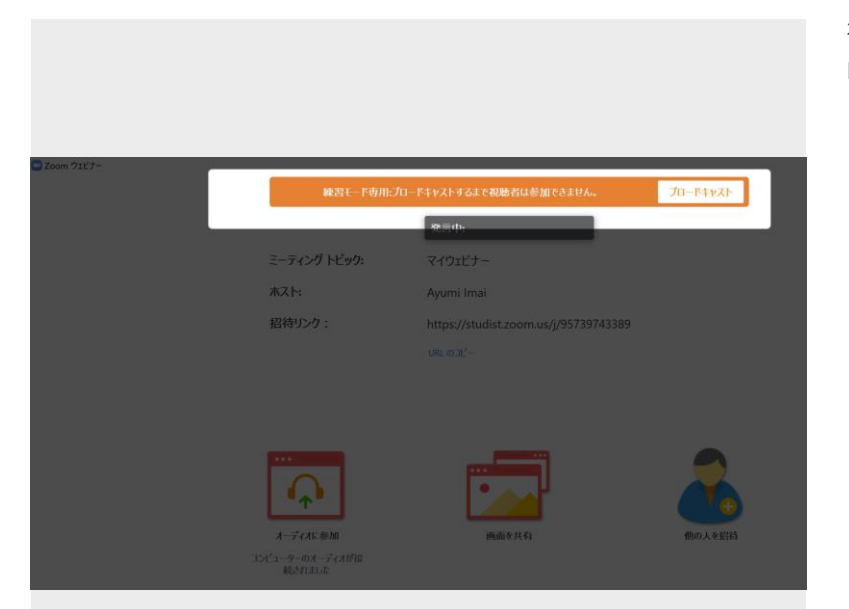

視聴者も入室・視聴可能になるため、基本 的にビデオとマイクはオフにします。

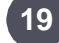

18

19 セミナーのレコーディングが必要な際は、開始の前にレコーディングボタンをクリックします

司会開始直前で問題ありません。

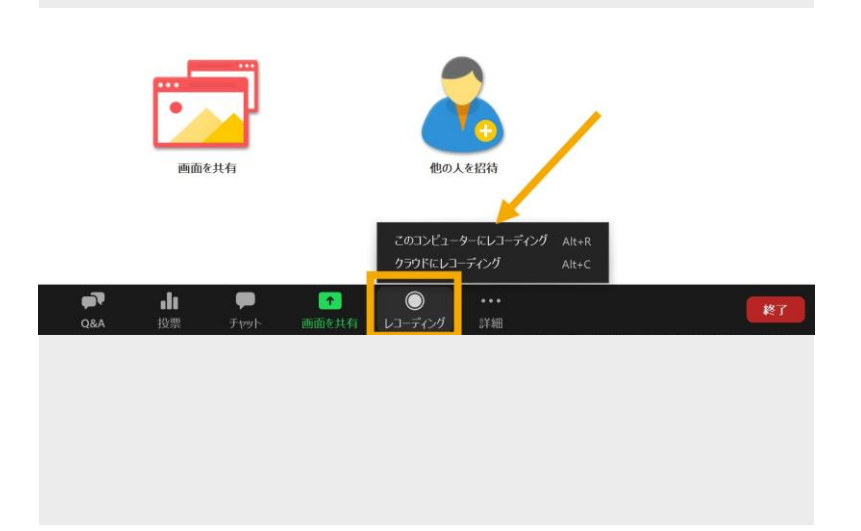

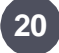

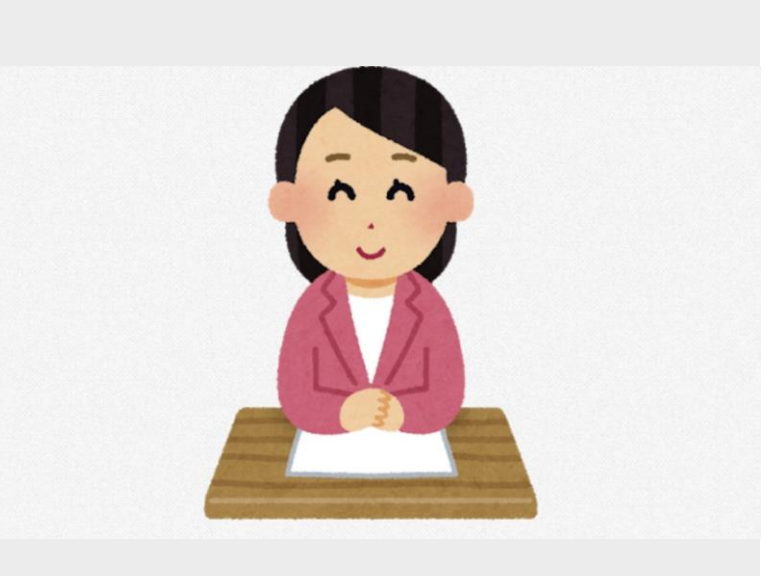

## 21 パネリストの講演後、必要に応じてQ&Aとアンケートの案内をし、閉会します

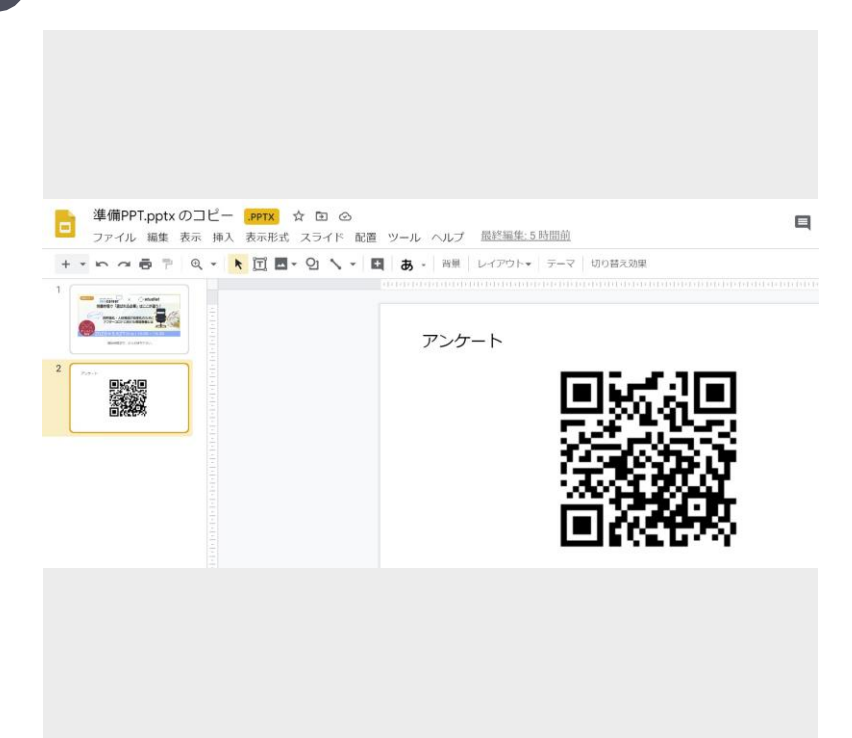

チャットからURLを送るのがおすすめです が、あわせてQRコードのスライドも用意 しておくとベターです。

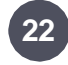

## 22 セミナー終了後に録画データがmp4データに変換されるため、必要に応じて格納します

|    | ドライブ       | Q ドライブで検索                                                                                                    |                                                                                                    | •                                    |
|----|------------|----------------------------------------------------------------------------------------------------|----------------------------------------------------------------------------------------------------|--------------------------------------|
| +  | 新規         | ALL > … > 共催セミナ                                                                                                    |                                                                                                    | キ催セミナー →                             |
| 0  | 候補         | フォルダ                                                                                                    |                                                                                                    |                                      |
| 4  | マイドライブ     | OGP他                                                                                                    |                                                                                                    |                                      |
| ±1 | 共有ドライブ     | ファイル                                                                                                    |                                                                                                    |                                      |
| 00 | 共有アイテム     |                                                                                                    |                                                                                                    | 18.48880                             |
| 0  | 最近使用したアイテム | n<br>Malanania Andra 200 ar an Anna Anna Anna Anna Anna<br>An<br>Mara Anna Anna Anna Anna Anna Anna Anna A                                                                                                    | NO.41<br>(Instantiation) Construction, International Construction<br>(Instantiation) Construction Construction (Instantiation<br>(Instantiation) Construction Construction<br>(Instantiation) Construction Construction<br>(Instantiation) Construction<br>(Instantiation) Construction<br>(Instantiati | 私が手服書にして「再現性のある」カリキュラム<br>アジカリキュクム的ス |
| ☆  | スター付き      | <ul> <li>VI-VIE</li> <li>COLEMENT OF VILLEGEDUE, NO COMPARENTANO, AND GARDES</li> <li>COLEMENT, NURSERIAL AND MERCENT, AND COMPARENTANO, AND CARDES</li> <li>VIELEN, VIELEN, VIELEN, AND COMPARENT, AND COMPARENTANO, AND COMPARENT<br/>MERCENT, COMPARENT, AND COMPARENT AND COMPARENT<br/>MERCENT, COMPARENT, AND COMPARENT AND COMPARENT<br/>MERCENT, COMPARENT, AND COMPARENT AND COMPARENT<br/>MERCENT, COMPARENT, AND COMPARENT AND COMPARENT<br/>MERCENT, COMPARENT, AND COMPARENT AND COMPARENT<br/>MERCENT, COMPARENT, AND COMPARENT AND COMPARENT<br/>MERCENT, COMPARENT, AND COMPARENT AND COMPARENT<br/>MERCENT, COMPARENT, AND COMPARENT, AND COMPARENT<br/>MERCENT, COMPARENT, AND COMPARENT, AND COMPARENT, AND COMPARENT<br/>MERCENT, COMPARENT, AND COMPARENT, AND COMPARENT, AND COMPARENT, AND COMPARENT, AND COMPARENT, AND COMPARENT, AND COMPARENT, AND COMPARENT, AND COMPARENT, AND COMPARENT, AND COM</li></ul> | BARABASH CZYTARASHA IN MYTHALITYARYTRY<br>SYTYY YWANANA KRYKARYTRYCHANA<br>MYTHALITYARYTRYCHANA KRYKARYTRYCHANA<br>MYTHALITYARYTYY<br>MARABASHA MYTHATYARYTRYCHANA KRYTYYTYY<br>MARABASHA MYTHATYARYTRYCHANA KRYTYTYYTYY<br>MYTHALITYARYTYYTYY<br>MYTHALITYARYTRYCHAN KRYTYTYYTYYTYYTYY<br>MYTHALITYARYTYYTYY<br>MYTHALITYARYTYYTYY                                                                                                    |                                      |
|    | ゴミ箱        | Ben William of the state of the URB of the state of the William of the State of the State of the                                                                                                    | MAADOON<br>200 KEENINGA MENINGA PERING<br>200 KEENINGA KEENINGA PERING<br>300 KEENINGA AND AND AND AND AND AND AND AND AND AN                                                                                                    |                                      |
|    | 保存容量       |                                                                                                    | 18.2<br>84.9425.1288.9599.00, hanne byd 199, 5200311723 + 684.12893.1<br>84.96<br>84.96.95.97 - 3.5 942.00<br>84.95199.95                                                                                                    |                                      |
| _  | 4.1 GB 使用  |                                                                                                    | 👿 【2020年5月-,                                                                                                    | 2005m                                |

クラウドでレコーディングした場合は、変 換後メールで通知されるので同様にDLし、 格納します

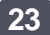

23 セミナー後に、各データの抽出も可能です

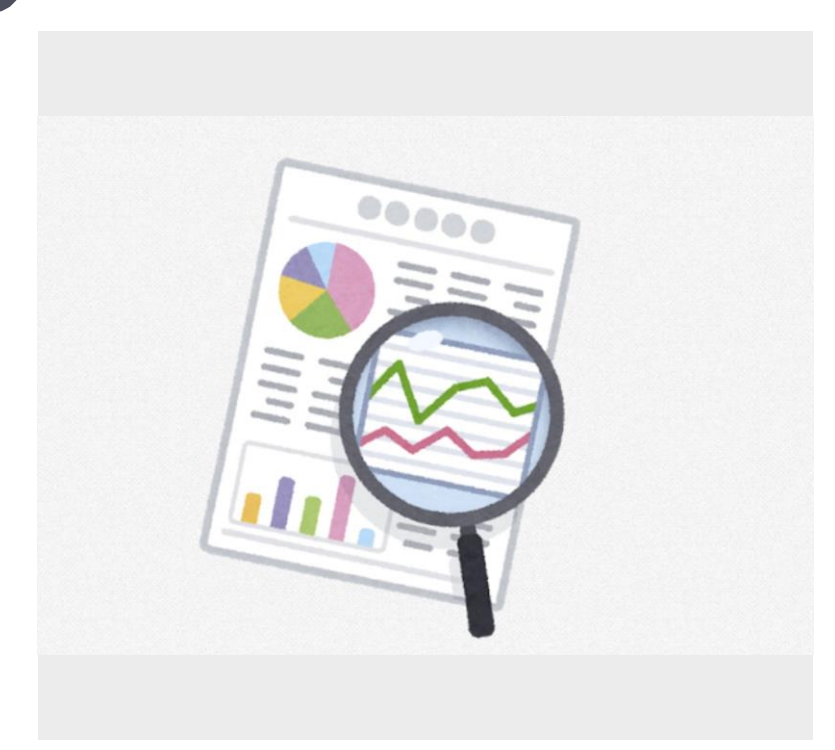

▼必要に応じて抽出可能 Zoom参加者リスト Q&A一覧 チャット一覧 アンケート

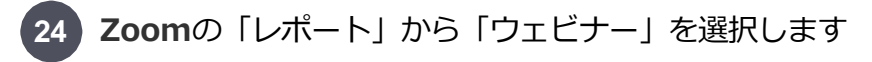

| ד י לפּלּ–בּעע <b>ZOOM</b> ד | ランと価格 営業担当へのお同い合わ | bt                                      | ミーティングをスケジュールする |
|------------------------------|-------------------|-----------------------------------------|-----------------|
| プロフィール<br>ミーティング             | 使用状況レポート<br>      |                                         |                 |
| ウェビナー                        | 用途                | 指定時間内のミーティング、初加茶、講専得を表示します。             |                 |
| 記録<br>設定                     | ミーティング            | 会議の登録レポートと投票レポートを表示します。                 |                 |
| U#-F                         | ウェビナー             | ウエピナーの登録、出席巻、パフォーマンス、築城応答、役意レポートを表示します。 |                 |
| ライブトレーニングに出席                 |                   |                                         |                 |
| ビデオチュートリアル<br>ナレッジベース        |                   |                                         |                 |
|                              |                   |                                         |                 |
|                              |                   |                                         |                 |

25

必要なレポート、該当のウェビナーを選択し「CSVレポートを作成」をクリックします

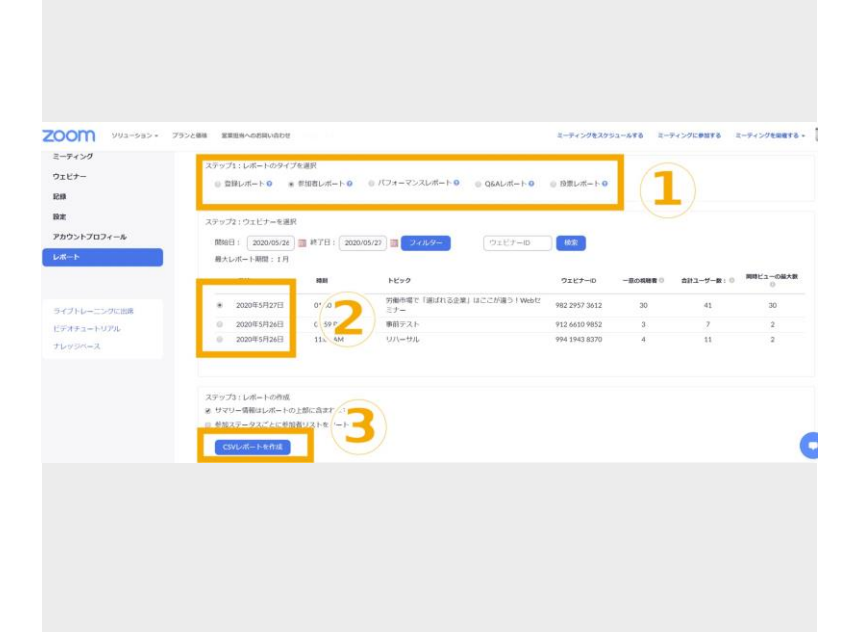